# Digisigner One user manual

version 1.4.1

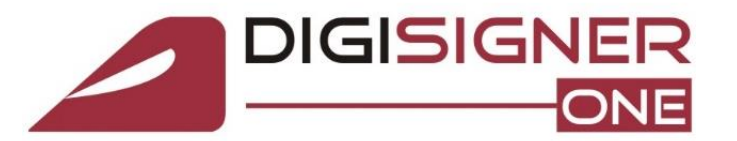

| Ι.   | Digisigner ONE application description                                                   | 2  |
|------|------------------------------------------------------------------------------------------|----|
| II.  | Installing the Digisign qualified digital certificate and the Digisigner One application | 3  |
| III. | Installing the eToken usb device and the Digisign trust chain                            | 4  |
| IV.  | How to use Digisigner One application                                                    | 9  |
| 1.   | . Signing files in p7m and p7s format                                                    | 10 |
| 2.   | Digitally signing a PDF file                                                             | 13 |
| 3.   | . Verifying a digitally signed document                                                  | 17 |
| 4.   | Encrypting a file                                                                        | 19 |
| 5.   | . Decrypting a file                                                                      | 22 |
| 6.   | Proxy settings                                                                           | 22 |
| v.   | Errors and Warnings                                                                      | 23 |
| VI.  | Uninstalling Digisigner One                                                              | 24 |
| VII. | Updates                                                                                  | 25 |

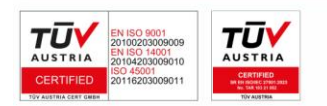

Page 1 of 25

DIGISIGN SA J2005008069408, RO 17544945 EUID: ROONRC.J2005008069408 IBAN: RO54 BTRL 0480 1202 W366 21XX

# I.Digisigner ONE application description

Digisigner ONE is the only software in Romania that incorporates and manages main operations using qualified digital certificates.

DigiSigner One, used with a Digisign qualified certificate or encryption certificate, brings an undeniable security to documents and files, by integrating digital signatures and timestamping; verifying digitally signed documents, encrypting and decrypting files.

#### Compatible operating systems:

- Windows Vista
- ✓ Windows 7
- ✓ Windows 8, 8.1
- ✓ Windows 10
- ✓ Windows 11

#### Used Cryptographic standards:

- ✓ PKCS#7
- ✓ CAdES
- ✓ PAdES
- ✓ PKCS#11
- ✓ PKCS#12
- ✓ Microsoft CryptoAPI
- ✓ X.509 v3

#### Integrated security algorithms:

- ✓ AES
- ✓ DES
- ✓ 3DES
- ✓ SHA-1
- ✓ SHA-256
- ✓ RSA 2048 bit

#### Offered benefits:

- The main operations for managing and using a digital certificate issued by Digisign are integrated intoa single software application.
- ✓ The application has a modern and intuitive interface wich is very easy to use.
- Digisigner ONE allows you to view PDF files before signing it.
- Users manual is integrated in the Digisigner ONE application.
- ✓ News and promotions offered by Digisign are displayed directly within the application.

#### Digitally signing files

By using a digital certificate, stored on a secure cryptographic device, compatible with the PKCS#11 standard, or stored in a PKCS#12 archive, the Digisigner ONE allows users to digitally sign any file or document in an easy way. You can sign PDF files and also documents in p7s/p7m format.

#### Applying timestamp

Digisigner ONE uses the Digisign time stamping authority server, guaranteeing that the document was signed at a certain moment of time.

#### Verifying the digitally signed files

The Digisigner One users have the opportunity to check the certificate validity by verifying the digital signature associate to the file and displaying the verification results in a user friendly interface.

#### Encrypting and decrypting files

The Digisigne ONE users have the possibility to encrypt files for one or more beneficiaries in order to protect the confidentiality of the file against any unauthorized access. Only the beneficiaries selected by the user can decrypt the file that was encrypted with the help of the integrated cryptographic algorithms provided by the aplication.

#### **Useful features**

All customers are informed regarding news and promotions offered by Digisign, they are displayed directly within the application. Our technical support department is available 24/7 and it is just a click away, you have to access the "Ajutor DigiSign" button integrated in the application and send us a message, our support team will contact you shortly.

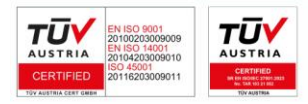

Page 2 of 25

DIGISIGN SA

# II. Installing the Digisign qualified digital certificate and the Digisigner One application

- 1. Download the install kit from one of the following addresses:
- a) DigiSigner ONE 64 biti
- b) DigiSigner ONE 32 biti

2. Open the downloaded file from your computer, select the installation language then press **OK** 

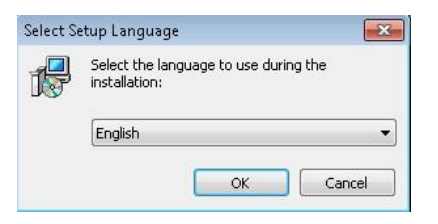

3. Press the Next button, then press Next again.

| B                                                                                      | Setup - DigiSignerOne                                                                                                    | - 🗆 🗙       | 151                   | Setup - DigiSignerOne                                                                                                  | - 🗆 🗙        |
|----------------------------------------------------------------------------------------|----------------------------------------------------------------------------------------------------|-------------|-----------------------|----------------------------------------------------------------------------------------------------|--------------|
|                                                                                        |                                                                                                    |             | Select Des<br>Where s | stination Location<br>hould DigiSignerOne be installed?<br>Setup will install DigiSignerOne into the following folder. |              |
| Welcome to<br>This will install DigiSi<br>It is recommended t<br>Click Next to continu | o the DigiSignerOne Set<br>gnerOne version 1.3 on your computer.<br>that you dose all other applications before o<br>ue, or Cancel to exit Setup. | up Wizard   | To contin             | nue, dick Next. If you would like to select a different folder, o<br>ram Files/DigisignerOne                           | lick Browse. |
|                                                                                        |                                                                                                    |             | At least              | 68,1 MB of free disk space is required.                                                                                |              |
|                                                                                        | Ne                                                                                                    | xt > Cancel |                       | < Back Next                                                                                                    | > Cancel     |

3. Press the Next button, then press Install.

| 15 Setup - DigiSignerOne - 다 🗙                                                         | j륏 Setup - DigiSignerOne - ㅁ 🗙                                                                                  |
|----------------------------------------------------------------------------------------|----------------------------------------------------------------------------------------------------|
| Select Start Menu Folder<br>Where should Setup place the program's shortcuts?          | Ready to Install<br>Setup is now ready to begin installing DigiSignerOne on your computer.                      |
| Setup will create the program's shortcuts in the following Start Menu folder.          | Click Install to continue with the installation, or click Back if you want to review or<br>change any settings. |
| To continue, click Next. If you would like to select a different folder, click Browse. | Destination location:<br>C:\Program Files\DigiSignerOne<br>Start Menu folder:<br>DigiSign                       |
|                                                                                        | < ×                                                                                                    |
| < Back Next > Cancel                                                                   | < Back Install Cancel                                                                                           |

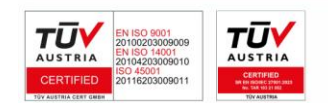

DIGISICN SA J2005008069408, RO 17544945 EUID: ROONRC.J2005008069408 IBAN: RO54 BTRL 0480 1202 W366 21XX

#### Page 3 of 25

4. In the next step you will have to select the needed component for using the DigiSign qualified digital certificate issued on your cryptographic eToken.

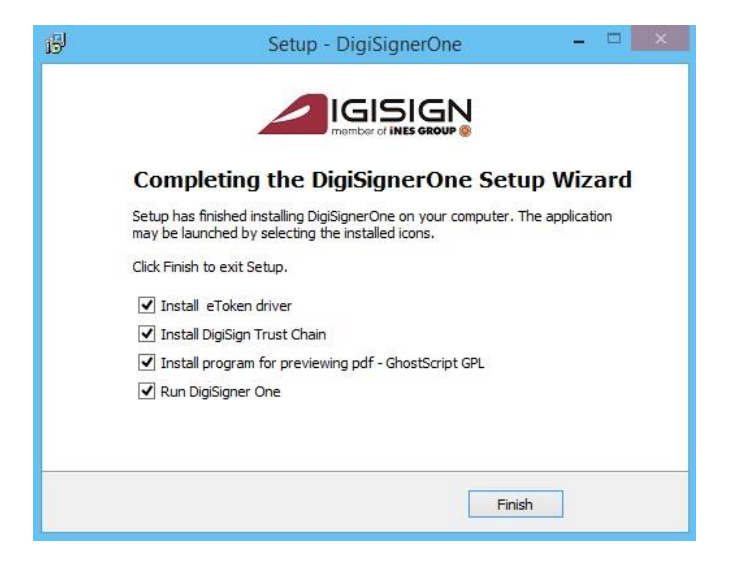

- ✓ Options Install eToken driver and Install DigiSign Trust Chain will be selected only if you did not use a usb eToken device and digital certificate issued by Digisign on your computer.
- ✓ Option Install program for previewing pdf GhostScript GPL will install the GhostScript application wich will allow Digisigner ONE to display PDF documents within the application.
- ✓ Option Run DigiSigner One will open the Digisigner One application after pressing the Finish button.

# III. Installing the eToken usb device and the Digisign trust chain

**Warning!** You need to follow this steps if you checked the options **Install eToken driver** and **Install DigiSign Trust Chain** specified in the previous step.

If you did not checked these options please proceed to the next step **IV. How to use the Digisigner ONE application.** 

Make sure that your operating system is up to date, that you don't have installed an antivirus/firewall that might block the eToken driver installation.

Update your operating system using Windows Update or follow the instructions on the Microsoft website in order to install the latest updates correctly.

### **IMPORTANT!** Make sure that:

 you have administrator privileges on the operating system you wish to install the digital certificate

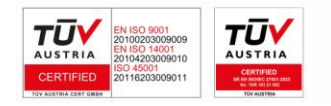

DICISICN SA J2005008069408, RO 17544945 EUID: ROONRC.J2005008069408 IBAN: RO54 BTRL 0480 1202 W366 21XX

Page 4 of 25

- time, date, and time zone on your computer are correct
- the eToken usb device isn't plugged in the computer during the installation.

#### 1. Installing DigiSign eToken PKI Client driver

Compatibility: - Windows Vista, Windows 7, Windows 8, Windows 8.1, Windows 10 and Windows 11;

Windows Server 2003, Windows Server 2008, Windows Server 2012.

If the *Install eToken driver* was checked, the installation will start and you will have to press the *Run* button.

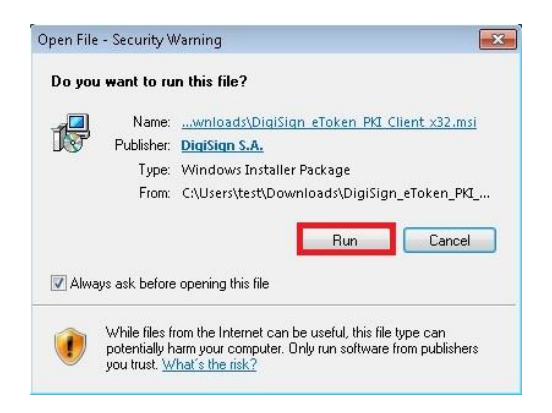

In the new open window, in order to start the installation press the *Next* button then select, the desired language and press *Next* again.

| 😼 SafeNet Authentication Clier | nt Setup 💼 📼                                                                                                    | 湯 SafeNet Authentication Client                                         |             |
|--------------------------------|----------------------------------------------------------------------------------------------------|-------------------------------------------------------------------------|-------------|
| SafeNet                        | Welcome to the SafeNet<br>Authentication Client                                                                                                    | Interface Language<br>Select the interface language.                    |             |
| Authentication<br>Client       | Installation Wizard<br>The Setup wizard will install SafeNet Authentication Client<br>on your computer.<br>It is strongly recommended that you close all Windows<br>programs before running the Setup wizard.<br>Click Next to continue. | Select the SafeNet Authentication Client interface language:<br>English |             |
| 6 2 6                          | BafeNet.                                                                                                    | < Back Ne                                                               | xt > Cancel |

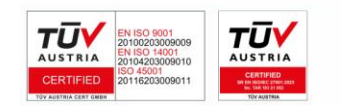

DIGISICN SA J2005008069408, RO 17544945 EUID: ROONRC.J2005008069408 IBAN: RO54 BTRL 0480 1202 W366 21XX

Page 5 of 25

DIGISIGN

Check the field I accept the license agreement, press *Next* and in the following window make sure to check **Standard** and proceed by clicking the *Next* button.

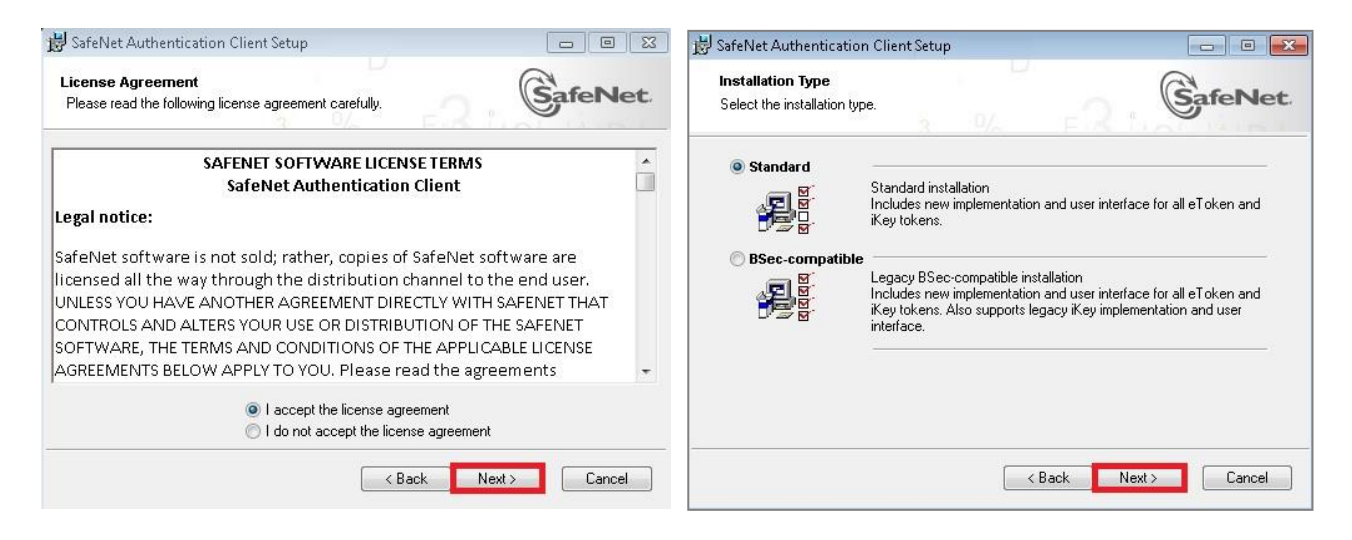

Press Next, then Finish in order to complete the driver installation process.

| 😸 SafeNet Authentication Client Setup                                                                                                    | 😸 SafeNet Authentication Clien | t Setup                                                       |                |
|----------------------------------------------------------------------------------------------------|--------------------------------|---------------------------------------------------------------|----------------|
| Destination Folder<br>Select a folder in which the application will be installed.                                                                                                    | SafeNet<br>Authentication      | SafeNet Authentication<br>has been successfully<br>installed. | Client         |
| Setup will install the files for SafeNet Authentication Client in the following folder.<br>To install in a different folder, click Browse, and select another folder.<br>Destination Folder<br>C:\Program Files\SafeNet\Authentication\ Browse | Client                         | Click Finish to exit Setup.                                   |                |
|                                                                                                    |                                | ¢                                                             | SafeNet        |
| < Back Next> Cancel                                                                                                    |                                |                                                               | <u>F</u> inish |

2. Installing the **Digisign** Trust Chain.

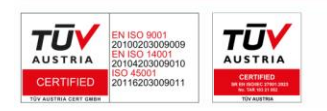

Page 6 of 25

D

DIGISICN SA J2005008069408, RO 17544945 EUID: ROONRC.J2005008069408 IBAN: RO54 BTRL 0480 1202 W366 21XX If the option *Install DigiSign Trust Chain* was checked, the installation of the Digising trust chain will start, you need to press the *Install* button to proceed further in the installation process.

| 4 | Lant de incredere Digisign S.A.                             | - 🗆 🗙  |
|---|-------------------------------------------------------------|--------|
|   | Acest utilitar importa certificatele autoritatilor DigiSign | SA ^   |
|   | Destination folder                                          |        |
|   | C: Windows (system 32   Installation progress               | Browse |
|   | Install                                                     | Cancel |

IMPORTANT! Make sure that the Digisign Trust Chain is installing correctly.

In the next window the message **"CertMgr Succeeded"** will appear when the Trust Chain is successfully installed.

| C.L.                                                                                                  | C:\Windows\system32\cmd.exe | - | × |
|----------------------------------------------------------------------------------------------------|-----------------------------|---|---|
| CertMgr Succeeded<br>CertMgr Succeeded<br>CertMgr Succeeded<br>CertMgr Succeeded<br>CertMgr Succeeded |                             |   | ^ |
|                                                                                                    |                             |   |   |
|                                                                                                    |                             |   |   |
|                                                                                                    |                             |   | ~ |

If you recieve the message *CertMgr Failed*, you have to manually download the Trust Chain from the following address <u>https://digisign.ro/uploads/cert.zip</u>, right click on **cert.exe** file and select "**Run As Administrator**".

Plug into your computer the cryptographic USB SafeNet eToken device.

3. Verifying the Digisign Trust Chain and the SafeNet Driver installation.

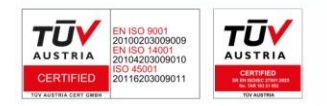

DICISICN SA J2005008069408, RO 17544945 EUID: ROONRC.J2005008069408 IBAN: RO54 BTRL 0480 1202 W366 21XX

Page 7 of 25

)

a) From the Start menu choose All Programs-> SafeNet-> SafeNet Authentication Client-> SafeNet Authentication Tools.

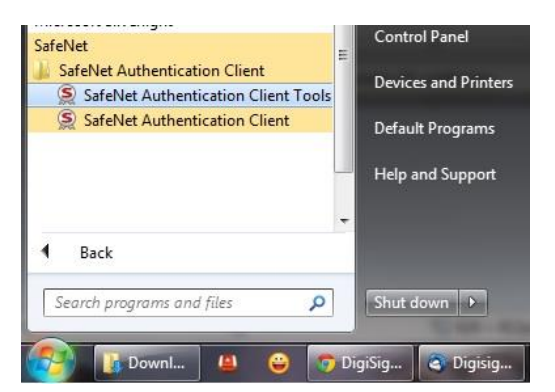

b) In the next window press the Advanced View button (picture

| <u>9</u>                                     | SafeNet Authentication Clie | nt Tools                       |            | - 0      | × |
|----------------------------------------------|-----------------------------|--------------------------------|------------|----------|---|
|                                              |                             | <b>@</b>                       | i          | ?        |   |
| eToken                                       | 1                           | Rename Token                   |            |          |   |
|                                              | ****                        | Change Token Password          |            |          |   |
|                                              |                             | Unlock Token                   |            |          |   |
|                                              | $(\mathbf{X})$              | Delete Token Content           |            |          |   |
|                                              | Q                           | View Token Information         |            |          |   |
|                                              | a Di                        | sconnect SafeNet eToken Virtua | I          |          |   |
| A 6 50366405 51615<br>7 220 5 H<br>7 220 5 H |                             | wv                             | vw.safenet | -inc.com |   |

c) On the left side menu double click on the *User Certificates* field, then double click on your certificates name.

|                                        | <b>BIS</b>        |          |               | ۵           | <u></u>       | i            | ?          |
|----------------------------------------|-------------------|----------|---------------|-------------|---------------|--------------|------------|
|                                        | ş ş               | <b>a</b> |               |             |               |              |            |
| 🚊 SafeNet Authentication Client Teals  | Certificate Data  |          |               |             |               |              |            |
| En Salevet Authentication client roois | Serial number     |          | 20 05 06      | 5 24 50 01  | 4e 71 f9 d2 4 | 49 a3 50 35  | dd 44      |
| 🗍 🧕 My Token                           | Issued to         |          | Nume Pr       | enume       |               |              |            |
| User certificates                      | Issued by         |          | DigiSign I    | DEMO CA     |               |              |            |
| 🛛 🗔 Nume Prenume                       | Valid from        |          | 09 July 2     | 2015        |               |              |            |
| Settings                               | Valid to          |          | 08 July 2     | 2016        |               |              |            |
| Client Settings                        | Intended purposes | 1        | Client Au     | uthenticati | on,Secure En  | nail,Documer | nt Signing |
| 0.00                                   | Friendly name     |          | <none></none> | •           |               |              |            |
|                                        | State             |          | Valid         |             |               |              |            |

d) The next window will display details about your digital certificate, in order to verify if the certificate is correctly installed select the *Certificate Path* tab.

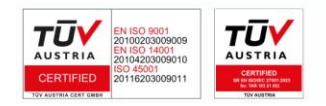

Page 8 of 25

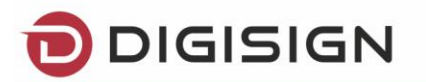

| Certificate ×                                                                                                    | Certificate ×                                                                                  |
|----------------------------------------------------------------------------------------------------|------------------------------------------------------------------------------------------------|
| General Details Certification Path                                                                                                    | General Details Certification Path                                                             |
| Certificate Information                                                                                                    | Certification path           DigiSign Qualified Root CA v2           DigiSign DigiSign DEMO CA |
| This certificate is intended for the following purpose(s): <ul> <li>Proves your identity to a remote computer</li> <li>Protects e-mail messages</li> <li>Document Signing</li> </ul> | Nume Prenume                                                                                   |
| * Refer to the certification authority's statement for details.  Issued to: Nume Prenume                                                                                             |                                                                                                |
| Issued by: DigiSign DEMO CA                                                                                                    | View Certificate                                                                               |
| Valid from 09/07/2015 to 08/07/2016                                                                                                    | Certificate <u>s</u> tatus:<br>This certificate is OK.                                         |
| Install Certificate Issuer Statement                                                                                                    |                                                                                                |
| ОК                                                                                                    | ОК                                                                                             |

**IMPORTANT!** If the displayed message in the *Certificate status* field is *The issuer of this certificate could not be found*, please proceed by installing Digisign's **Trust Chain**(page 7, step 2 of the present document)

# IV. How to use Digisigner One application

Connect the cryptographic eToken device which contains the digital certificate issued by Digisign and start the Digisigner One software from the desktop shortcut or by opening Start ⇔ All Programs ⇔ DigiSign ⇔ DigiSigner ONE

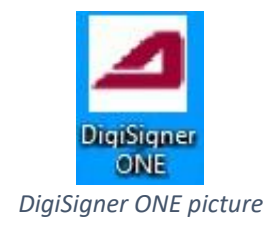

When you open Digisigner One the category menu will appear.

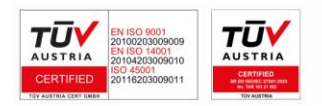

Page 9 of 25

D

DICISICN SA J2005008069408, RO 17544945 EUID: ROONRC.J2005008069408 IBAN: RO54 BTRL 0480 1202 W366 21XX

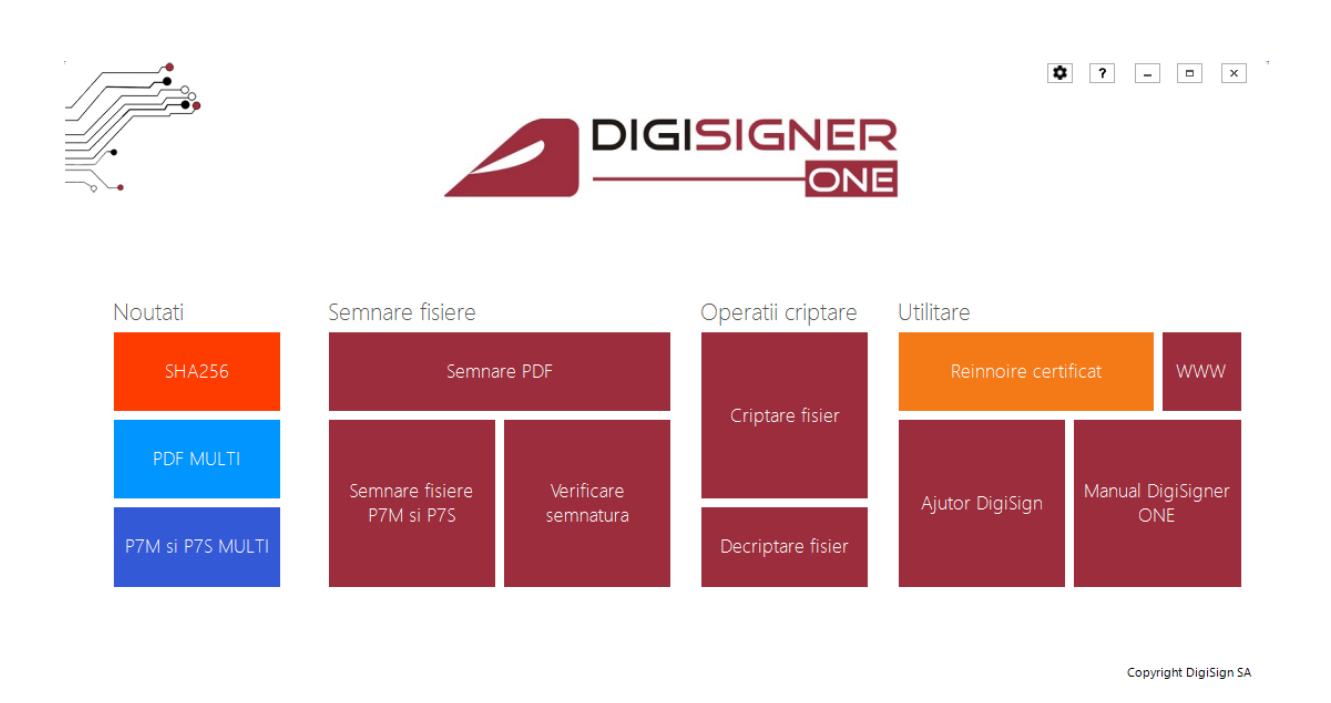

Home screen of DigiSigner ONE application

#### 1. Signing files in p7m and p7s format

#### a. To digitally sign a document you need to use the following options:

- Main file: Select the file you want to sign
- Signed file: Select the file's name and the location of the file
- Signing certificate: Select the digital certificate issued by Digisign;
- File extension: Select the signed file extension:

▶ **P7S**: **a.** Attached signature – it will save the signed file and also the applied signature;

**b**. Detached signature – it will save only the applied signature;

**P7M**: it will save the applied signature and also the original file.

- **Standard:** *PKCS#*7 or *CADES*;
  - The extended/advanced digital signature created using the CADES standard allows the signature validity to be available even when the digital certificate has expired.
- Signature: Select the type of signature you wish to apply on the document signature, co-signing or counter-signature;
- Algoritm: Select the SHA-1 or SHA-256 cryptographic algorithm you want to use;
- Aplică marcă temporală: By choosing this option beside the digital signature you wish to include, there will also be a time stamp wich certifies that the document has been signed at a certain time and date;
- **Extrage conținut:** If the selected document contains a digital signature then the *Extrage Continut* button becomes activ;
- Semnează fișier: Press this button when you want to sign a file that you previously selected

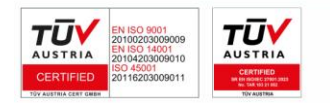

DIGISICN SA J2005008069408, RO 17544945 EUID: ROONRC.J2005008069408

IBAN: R054 BTRL 0480 1202 W366 21XX

Page 10 of 25

After selecting the *Semneaza fisier* button you will recieve the following message *Fisierul a fost semnat.* 

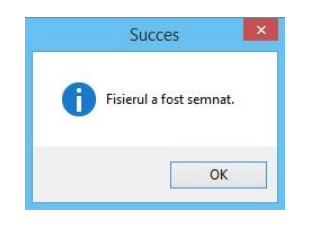

If the file you want to sign already exists in the folder, the program will ask if you want to overwrite the existing document.

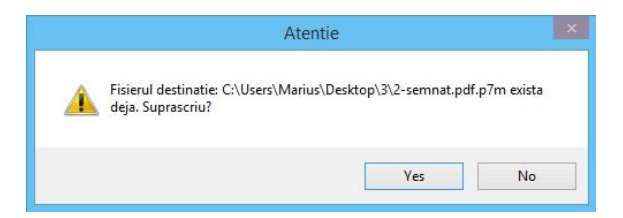

#### b. The structure of a digital signature in a document

If the document already contains a digital signature it will be displayed as in the example below:

| Ξ. | Untitled-semnat.jpg.p7s - Tip semnatura: P7Classic - Document validat |
|----|-----------------------------------------------------------------------|
|    | TOKEN REINNOIREUNU - Semnatura valida - Certificat valid              |
|    |                                                                       |
|    |                                                                       |
|    |                                                                       |
|    |                                                                       |
|    |                                                                       |
|    |                                                                       |
|    |                                                                       |
|    |                                                                       |
|    |                                                                       |
|    |                                                                       |
|    |                                                                       |
|    |                                                                       |
|    |                                                                       |
|    |                                                                       |

In order to view the signatures information you need to select a signature then press the *Informații semnatură selectată* button, you will see the signatures status and also on what time and date has the document been signed.

| Nume proprietate    | Valoare proprietate         |
|---------------------|-----------------------------|
| Nume                | DOI MARIUS                  |
| Email               | teat@digiaign.ro            |
| Stare certificat    | Valid                       |
| Numar serial        | 2005062450014D9             |
| Algoritm certificat | 1.2.840.113549.1.1.1        |
| Valabil de la       | 27 mai 2015                 |
| Valabil pana la     | 26 mai 2016                 |
| Autoritate emitenta | DigiSign CA                 |
| Stare semnatura     | Valida                      |
| Marca temporala     | Da                          |
| Momentul semnarii   | 17.06.2015 12:04:04 UTC +02 |
| Starea marcii       | Valida                      |
| Hash Timestamp      | 909D632B8322D2CD475802B     |
|                     |                             |
|                     |                             |
|                     |                             |
|                     |                             |
|                     |                             |
|                     |                             |
|                     |                             |
|                     |                             |
|                     |                             |
|                     |                             |
|                     |                             |
|                     |                             |
| <                   | >                           |

#### c. Extract content

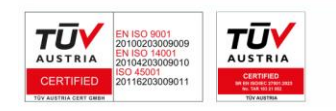

DICISIGN SA J2005008069408, RO 17544945 EUID: ROONRC.J2005008069408 IBAN: RO54 BTRL 0480 1202 W366 21XX

Page 11 of 25

If you want to apply a co-signature or counter sign a signed document, you have the possibility to verify that document by pressing the *Extrage conținut* button which will save the document on your computer.

| isier sursa:                                                             |                                                        |           |         | -   | Structura semnaturilor in fisier:                     |
|--------------------------------------------------------------------------|--------------------------------------------------------|-----------|---------|-----|-------------------------------------------------------|
| C:\Users\Marius\Desktop\I                                                | New folder (2)\3.pdf.p7s                               |           | Alege   | - ) | 3.pdf.p7s - Tip semnatura: CaDES-C - Document validat |
| isier semnat:                                                            |                                                        |           |         |     | DOTIVIARIUS - Semnatura Valida - Certificat Valid     |
| C:\Users\Marius\Desktop\/                                                | New folder (2)\3-semnat.pdf.p7m                        |           | Alege   |     |                                                       |
| Certificat cu care se                                                    | semneaza:                                              |           |         |     |                                                       |
| TEST REINN <mark>OIRE, valabil p</mark> i                                | ana la: 16 iunie 2016                                  |           | Reincar | ca  |                                                       |
| lumar certificat selectat: 20<br>utoritate: DigiSign CA<br>Format fisier | 05 06 24 50 01 4E 01 6B 61 56 B7 7<br>Semnatura atasat | 7 2D<br>a |         |     |                                                       |
| P7M                                                                      | Da                                                     |           |         |     | = =                                                   |
| Standard                                                                 | Semnatura                                              | Algori    | tm      |     |                                                       |
| PKCS#7                                                                   | <ul> <li>Semnatura</li> </ul>                          | SHA-1     |         | •   | Informatii semnatura selectata                        |
| ] Aplica marca tempor<br>] Semneaza toate fisier                         | ala DigiSign<br>ele din folder-ul selectat             |           |         |     |                                                       |
|                                                                          |                                                        |           |         |     |                                                       |

Semnează toate fișierele din folder-ul selectat: This option allows you to sign all documents from a folder, but in order to do that you need to have a certificate license. If you wish to purchase a license please contact us at helpdesk@digisign.ro or at the telephone number 031.620.12.88

If you already purchased a certificate license, in order to sign every document in a folder in a p7m and p7s format please select the *Semnează toate fișierele din folder-ul selectat* option then it's necessary to select a destination folder if you want to save the signed files.

| electeaza directorul destinatie |   |
|---------------------------------|---|
|                                 |   |
| 🛛 🚺 Marius                      | 1 |
| 🖻 🜉 This PC                     |   |
| Libraries                       |   |
| 🛛 👽 Network                     |   |
| Image: Panel Panel Panel        |   |
| 🔄 Recycle Bin                   |   |
| <b>)</b> 2                      |   |
| 3                               |   |
| 3125                            | ~ |

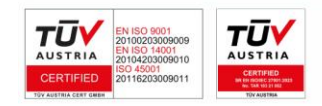

DIGISICN SA J2005008069408, RO 17544945 EUID: ROONRC.J2005008069408 IBAN: RO54 BTRL 0480 1202 W366 21XX

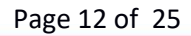

After selecting the destination folder press *Semnează fisier* to start the signing process. When the signing process is completed the following message will be displayed : *"Directorul a fost semnat"*.

| Fisier                                                            | Rezul  |
|-------------------------------------------------------------------|--------|
| C:\Users\Marius\Desktop\New folder (4)\1 - Copy (2).pdf.p7s       | Semnat |
| C:\Users\Marius\Desktop\New folder (4)\1 - Copy-se123mnat.pdf.p7s | Semnat |
| C:\Users\Marius\Desktop\New folder (4)\1 - Copy-semnat.pdf.p7s    | Semnat |
| C:\Users\Marius\Desktop\New folder (4)\1 - Copy.pdf.p7s           | Semnat |
| C:\Users\Marius\Desktop\New folder (4)\1.pdf.p7s                  | Semnat |
| C:\Users\Marius\Desktop\New folder (4)\2 - Copy (2).pdf.p7s       | Semnat |
|                                                                   |        |
|                                                                   |        |

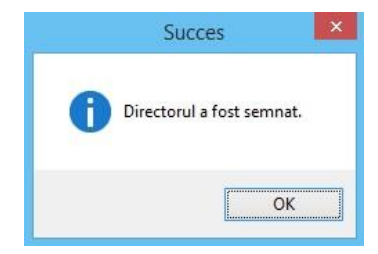

### 2. Digitally signing a PDF file

- Fișier sursă: Select the file you want to sign;
- Fisier semnat: Select the name and destination folder before saving the file ;
- Certificat cu care se semnează: Select the digital signature you want to apply on the document;
- Semnatar: It will display the certificate name, also the displayed name can be changed (to modify this field you have to select Semnătură vizibilă);
- Locație: For your location to appear in the digital certificates structure please select Semnătură vizibilă;
- Motivul semnăturii: You can write or select a "signing reason" (Motivul Semnarii). This field/option can be found in the PDF's signature structure only if the signature type is visible (Semnatura Vizibila);
- **Tipul semnăturii:** Select the digital signature tipe:

Semnătură invizibilă - The signature is not visible but it appears in the PDF structure;

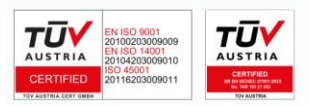

Page 13 of 25

DICISIGN SA J2005008069408, RO 17544945 EUID: ROONRC.J2005008069408 IBAN: RO54 BTRL 0480 1202 W366 21XX

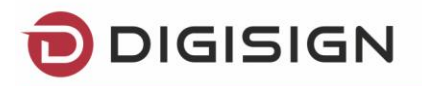

|                                                                                                 |             |                                                                                                    | ? >                                                                                                    |
|-------------------------------------------------------------------------------------------------|-------------|----------------------------------------------------------------------------------------------------|----------------------------------------------------------------------------------------------------|
| 🐑 🕞 Semnare P                                                                                   | DF          |                                                                                                    |                                                                                                    |
| Fisier PDF sursa:                                                                               | *           |                                                                                                    |                                                                                                    |
| GUsers/Marius/Desktop/3/1p8f                                                                    | Alege       | SIMULATURA ELECTRONICA   MARCARI TEMPORALA   C<br>DEVOLMENT   STABUTATE   PERCUPARE   SUPORT                                                                                                    | ERTIFICATE SSL Symantec.<br>ID/FeC 24/7 Registered Partser                                                                                                    |
| Fisier PDF semnat:                                                                              |             | Str. Migi Maogeotu nr. 24, Bucunett, Soctor 1, 0 M M, Bomdwa Nr. 031 600 12 M Fair 031 600 12 h                                                                                                    | 91. officed digsign ro www.digisign.ra                                                                                                    |
| C:\Users\Marius\Desktop\3\1-semnat.pdf                                                          | Alege       | DECLARATIE                                                                                                    | * 1 5 1 2 2 0 1 4 2 7 4 5 3 *                                                                                                    |
| Certificat cu care se semneaza:                                                                 |             | Subsemnatul(a) TEST PORTAL (1) cu domiciliul in Str. qwert, Nr. 43, Sector 3, BUCUR<br>seria RD numărul 223456, eliberată de Pol la data de 03.05.2006, valabilită) până la 22.                                                                                                    | ES71, Romania, județ/sector 3, având BhCl<br>05.2018, CNP 111111111118, telefon                                                                                                    |
| DOI MARIUS, valabil pana la: 26 mai 2016                                                        | Reincarca   | 0744444444, adresa e-mail test@digitign.ro<br>cunoscând prevedente art.292-293 C pen. (art.325-327 N.C pen.) privind faisul în declarații.                                                                                                    | , falsul privinci identitatea și falsul                                                                                                    |
| Numar certificat selectat: 20 05 06 24 50 01 4D 94 98 CE F7 E9 BD 21<br>Autoritate: DigiSign CA |             | Informatic, declar unmitikaretek:<br>* • In is unophistij uan kylosis conditis Genesia de forscera a sevición de certificare y Codel de Nocto JP<br>www.objetym.it.genesis júst cigli et 67/3222 printé tembra steroterá. A un matificate y conditis de<br>Decembra Coll protes autoras plan 45/3242.<br>* • In las la conservata y aux highes departes a cidapatión de lar even para depares ana cancel toda cal a da<br>operativa de la conservata y aux misión de apacem a cidapatión de lar even para depares ana cancel toda cal a da<br>operativa de la conservata y aux misión de lartesta y caldepatión de lartesta y auxona de C. DECREGO S. A serva<br>operativa de la conservata y auxona de la conservata y auxona de la conservata y auxona de la C. DECREGO S. A serva<br>constructura de la conservata y auxona de la conservata y auxona de la conservata y auxona de la conservata y<br>conservata de la conservata y auxona de la conservata y auxona de la conservata y auxona de la conservata y<br>conservata de la conservata y auxona de la conservata y auxona de la conservata y auxona de la conservata y<br>conservata de la conservata y auxona de la conservata y auxona de la conservata y auxo                                                                                       | recoduri ale S.C.BRISION S.A. (documente dispontale pe<br>teritare și ale Kormeler brinice și metodologilor din 13<br>zatra semelitarii electronice entine, precare și care entr<br>n îlmitaj clie și accestită, anterior perfectării amă rapot patale |
| Semnatar:                                                                                       |             | <ul> <li>má obly sá fokuesc dispublical securizat de generare a somnitaril electronice conferm instructioneller primte pre<br/>má obly sá fokuesc enemálicas electronica antesia ca baná cendraja, adoma semsituril mele olografe y linging s<br/>portos foku jiziou scepal ni care val tobas á cesto semañaná.</li> </ul>                                                                                                    | namal pentre scopol pontre care acesta mi-a fest produt;<br>să es angajer în nicker fel niepanderea S.C. DIGISION S.A.                                                                                                    |
| Doi Marius<br>Locatie:                                                                          |             | • nú digi si na inocri in inclue frá accesser examinada, sus vois introventje informatiak assopia bará de daná, se a se a se a se a se a se a se a se                                                                                                    | sae ochpannentour S.C. DODSION S.A.:<br>sau cele alle persoanel juridice care m-a însputenicit să<br>dacă celficatul pecerdă nereguli sau reconcerdanțe cu<br>ri centricatulic.<br>codul TW al dispozitivalai socuaizat de generare a sermitikură      |
| Bucuresti                                                                                       |             | <ul> <li>entro entities va crede-de covidad, o constitui antipacifiati secunități îndermație;</li> <li>în du în read registă acendu constitui antipacifiati secunități îndermație;</li> <li>în du în read registă acendu co S.C. DEIZRAV 5.A. să prekareze și să stacheze duinte melie cu carecter persoa<br/>confum persoanterio tegistă; acendu co S.C. DEIZRAV 5.A. să prekareze și să stacheze duinte melie cu carecter persoa<br/>confum persoanterio tegistă; acendu co S.C. DEIZRAV 5.A. să prekareze și să stacheze duinte melie cu carecter persoa<br/>confum persoanterio tegistă; acendu co S.C. DEIZRAV 5.A. să prekareze și să stacheze duinte cu carecter persoa<br/>confum persoanterio tegistă; acendu co S.C. DEIZRAV 5.A. să prekareze și să stacheze duinte cu carecter persoa<br/>confum persoanterio tegistă; acendu co S.C. DEIZRAV 5.A. să prekareze și să stacheze duinte cu carecter persoa<br/>confum persoanterio tegistă; acendu co stacheze și să persoanterio și să persoanterio și să persoanterio cu carecteri persoanterio cu carecteri persoanteri cu carecteri persoanteri cu carecteri persoanteri și să persoanteri cu carecteri persoanteri cu carecteri persoanteri persoanteri persoanteri cu carecteri persoant</li></ul>                                                                                    | el operação i legate de eliberarea certificatulai calificat.<br>Ificârile ja completânie ulternare.                                                                                                    |
| Motivul semnarii:                                                                               | =           | Declar că am kut la cunoștință și am înțeles că încălcarea celor de mai sus conduce autor<br>certificatului calificat.                                                                                                    | nat la suspendarea sau, după caz, revocarea                                                                                                    |
| Eu sunt autorul documentului                                                                    |             | Declar că sunt de acerd cu data emiterii certificatului pe 20-12-2014, specificat în formula<br>reînneirea va fi procesată în funcție de starea documentelor încărcate și primirea de către<br>pentru serviciul furnizat.                                                                                                    | ar și am kat la cunoștință faptul că<br>S.C. DIGISIGN S.A. a dovezii de achitare                                                                                                    |
| Tipul semnaturii: Font semnatura (optional):                                                    |             | Declar prin prezenta că solicit eliberarea unui certificat calificat care să îmi confere dreptul<br>în înteres propriu                                                                                                    | de a folosi semnătura electronică extinsă                                                                                                    |
| Semnatura invizibila 💽 Arial                                                                    | <b>T</b>    |                                                                                                    |                                                                                                    |
| Pagina semnaturii: Poziția semnaturii: Marimea                                                  | semnaturii: | Semnatura                                                                                                    | Data                                                                                                    |
| Prima Pagina 👻 Stanga Sus 💌 Mica                                                                |             |                                                                                                    |                                                                                                    |
|                                                                                                 |             |                                                                                                    |                                                                                                    |
| 🗹 Aplica marca temporala DigiSign                                                               |             | 00 sectors namely do benils, initiable tablicity secureds consists, we can safe excels induct to etail do blettinke                                                                                                    |                                                                                                    |
| Semneaza PADES                                                                                  |             | On the method of the standard biological and the standard of the standard of the standard biological and the standard biological and the st                                                                                                    | m, wara agus, ramfaldo, Conkragio, Grade at, Universi atc.) agus curs<br>Barricos<br>Kar juridicos yi Grafia restantipi curo 1 gina                                                                                                    |
| Semneaza toate fisierele PDF din folder-ul selectat                                             |             | 00 su proclamati y inclustor fince (face) provane jurídici ente su a rugilizanse do Trito.<br>00 se avait calitates representativai legal aga com sone es la revelentere política ar Prosonon tarábile: (se Administrator, Ag                                                                                                    | wood, Propedinte C.A., Director General, Propedinte, etc.)                                                                                                    |
| SEMNEAZA FISIER                                                                                 |             | S.C. DIOBRIGH S.A., JAD (8529)2005, RO 1754H945, Capital local subscript 1,500,000 ROK<br>Coef bancar: ROS4 BTRI, 0480 1202 W046 2110; Ranca Transivania – Sucuriala Critett, Oper<br>Coef bancar: ROS4 BTRI, 0480 1202 W046 2110; Ranca Transivania – Sucuriala Critett, Oper<br>Coef bancar: ROS4 BTRI, 0480 1202 W046 2110; Ranca Transivania – Sucuriala Critett, Oper<br>Coef bancar: ROS4 BTRI, 0480 1202 W046 2110; Ranca Transivania – Sucuriala Critett, Oper<br>Coef bancar: ROS4 BTRI, 0480 1202 W046 2110; Ranca Transivania – Sucuriala Critett, Oper<br>Coef bancar: ROS4 BTRI, 0480 1202 W046 2110; Ranca Transivania – Sucuriala Critett, Oper<br>Coef bancar: ROS4 BTRI, 0480 1202 W046 2110; Ranca Transivania – Sucuriala Critett, Oper<br>Coef bancar: ROS4 BTRI, 0480 1202 W046 2110; Ranca Transivania – Sucuriala Critett, Oper<br>Coef bancar: ROS4 BTRI, 0480 1202 W046 2110; Ranca Transivania – Sucuriala Critett, Oper<br>Coef bancar: ROS4 BTRI, 0480 1202 W046 2110; Ranca Transivania – Sucuriala Critett, Oper<br>Coef bancar: ROS4 BTRI, 0480 1202 W046 2110; Ranca Transivania – Sucuriala Critetti<br>Coef bancar: ROS4 BTRI, 0480 1202 W046 2110; Ranca Transivania – Sucuriala Critetti<br>Coef bancar: ROS4 BTRI, 0480 1202 W046 2110; Ranca Transivania – Sucuriala Critetti<br>Coef bancar: ROS4 BTRI, 0480 1202 W046 2110; Ranca Transivania – Sucuriala Critetti<br>Coef bancar: ROS4 BTRI, 0480 1202 W046 2110; Ranca Transivania – Sucuriala Critetti<br>Coef bancar: ROS4 BTRI Critetti<br>Coef bancar: ROS4 BTRI Critetti<br>Coef b | <ol> <li>Capital locial vdisor 1.500.000 RON.<br/>rator de clate cu caracter personal nr. 5513</li> </ol>                                                                                                    |
|                                                                                                 |             |                                                                                                    |                                                                                                    |

The digital signature will be displayed in the PDF structure in the following way:

| lay | Signed and all signatures are valid.                                                                                                    |                                                                             | 3 Signature                                                                                                    |
|-----|----------------------------------------------------------------------------------------------------|-----------------------------------------------------------------------------|----------------------------------------------------------------------------------------------------|
| D   | Signatures                                                                                                    | ( )                                                                         | Signature Properties                                                                                                    |
| 4   | E<br>→<br>Signature is valid:<br>Document has not been modifi<br>Signed by the current user<br>The signature includes an embe<br>Signature in LTV enabled<br>Signature is LTV enabled<br>Signature Ottalis<br>Last Checked: 2015.05.19 13:05:01 +<br>Field: Signature (Invisible signatur<br><u>Click to view this version</u> | Validate All<br>ed since this signature<br>dded timestamp.<br>-03'00'<br>e) | Signature is VALID, signed by TOKEN REINNOREUNU <test@digisign.ro>. Signing Time: 2015/05/19 13:04:20 +03:00' Reason: Eu sunt autorul documentului Location: Bucuresti Validity Summary The Document has not been modified since this signature was applied. The certifier has specified that Form Filleni, Signing and Commenting are allowed for this document. No other changes are permitted. The document is signed by the current user. The signature includes an embedded timestamp. Timestamp time: 2015/05/19 13:04:37 +03:00' Signature was validated as of the secure (timestamp) time: 2015/05/19 13:04:37 +03:00'</test@digisign.ro> |
|     |                                                                                                    |                                                                             | Signer Info The path from the signer's certificate to an issuer's certificate was successfully built. Revocation checking is not performed for Certificates that you have directly trusted. Show Signer's Certificate Advanced Properties Close Close                                                                                                    |

Semnătură vizibilă - The signature is visible on the document and can be configured by using the following options:

- ✓ Font semnătură (opțional) Select the font for the digital signature;
- Pagina semnăturii Select the page wich will contain the signature, you can choose to display it on the first page(Prima Pagina), the last page(Ultima Pagina) or all pages(Toate paginile). In order to digitally sign every page(Toate paginile) you need to purchase a certificate license, please contact us at helpdesk@digisign.ro or at our telephone number 031.620.12.88)
- ✓ Poziția semnăturii Stânga sus(upper left corner), Dreapta sus(upper right corner), Stânga jos(down left corner) sau Dreapta jos(down right corner);

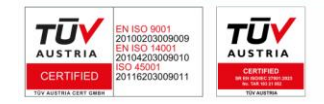

Page 14 of 25

| Semnare PI                                                                                                    | DF         |                                                                                                    | 7 - 8 ×                                                                                                    |
|----------------------------------------------------------------------------------------------------|------------|----------------------------------------------------------------------------------------------------|----------------------------------------------------------------------------------------------------|
| Fisier PDF sursa:<br>C:\Uter:\Marius\Desktop\31.pdf<br>Fisier PDF semnat:                                                                                                    | Alege      |                                                                                                    | ENNISTRA RECTIONCA ( MARCAN TRUCORA) ( DEFINICAL ES.<br>DEVONAME ( STALLINE, ) PROCESSARE ( SARON TRUC DA)<br>AND AND SERVE REMOVED OF TO THE RECEIPTON AND AND AND AND AND AND AND AND AND AN                                                                                                    |
| C:\Users\Marius\Desktop\s\1-semnat.pdf                                                                                                    | Alege      |                                                                                                    | DECLARAȚIE * 1512201427453*                                                                                                    |
| DOI MARIUS, valabil pana la: 26 mai 2016   DOI MARIUS, valabil pana la: 26 mai 2016   Numar certificat selectat: 20 05 06 24 50 01 40 94 96 CE F7 E9 BD 21 Autoritate DigiSiph CA Seminatari: Doi Marius Locatie: Bucuresti Locatie: Eu sunt autorul documentului  Tipul seminaturii: Font seminatura (optional): Seminaturio: Times-stalic | Reincarca  | Control of the second second secon | Service of the control of the control of the con |
| Pagina sempaturii: Dozitia sempaturii: Marimea s                                                                                                    | empaturii: | Semnatura                                                                                                    | Data                                                                                                    |
| Toate Paginile    Stanga Sus  Medie                                                                                                    |            | Zona<br>semnatura                                                                                                    |                                                                                                    |
| P Aplica marca temporala DigiSign Semneaza PADES Semneaza toate fisierele PDF din folder-ul selectat SEMNEAZA FISIER                                                                                                    |            | In the next of test, space of test of test, space of test of test   | Construction of the device of the device of the devi    |

✓ Mărimea semnăturii – *Mică(small), Medie(medium)* sau *Mare(wide)*.

Unlike the Semnătură invizibilă option, the Semnătura vizibilă option offers you the possibility to place the signature in any location you desire just drag the signature anywhere on the document.

- Aplică marcă temporală: Check this option if you wish to include a time stamp attesting that the document was signed at a certain time and date.
- Semnează PADES: Check this option if you wish to include the PADES standard to the signature;

The extended/advanced digital signature created using the PADES standard allows the signature validity to be available even when the digital certificate has expired.

• Semnează fișier: Press this button in order to sign the chosen document.

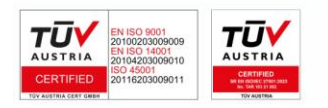

DIGISIGN SA J2005008069408, RO 17544945 EUID: ROONRC.J2005008069408

IBAN: RO54 BTRL 0480 1202 W366 21XX

Page 15 of 25

DIGISIGN

After selecting the Semneaza fisier button the message Fisierul a fost semnat will appear, you must choose one of the following options: Vizualizează fișier semnat (view signed document), Semnează alt fișier (sign another file) and Revenire (return).

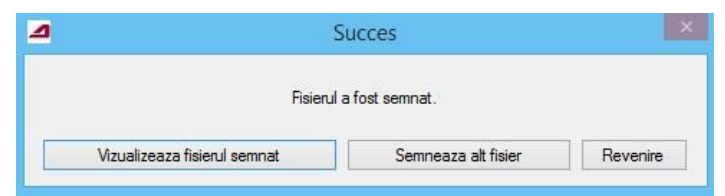

- > Vizualizează fișierul semnat By selecting this button the signed PDF will open;
- Semnează alt fișier By selecting this button you can sign a different document using the configuration you already selected;
- > **Revenire –** By selecting this button the previous configuration will reset..

If the file you want to sign already exists in the folder, the program will ask if you want to overwrite the existing document.

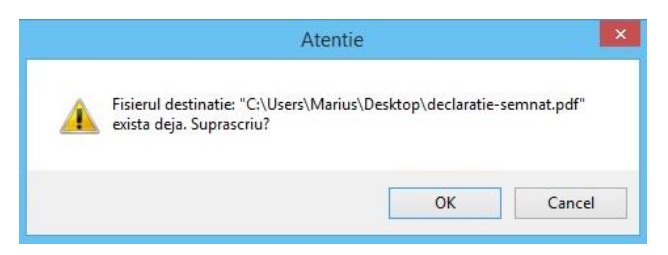

Inside the PDF the digital signature will be displayed in the following manner:

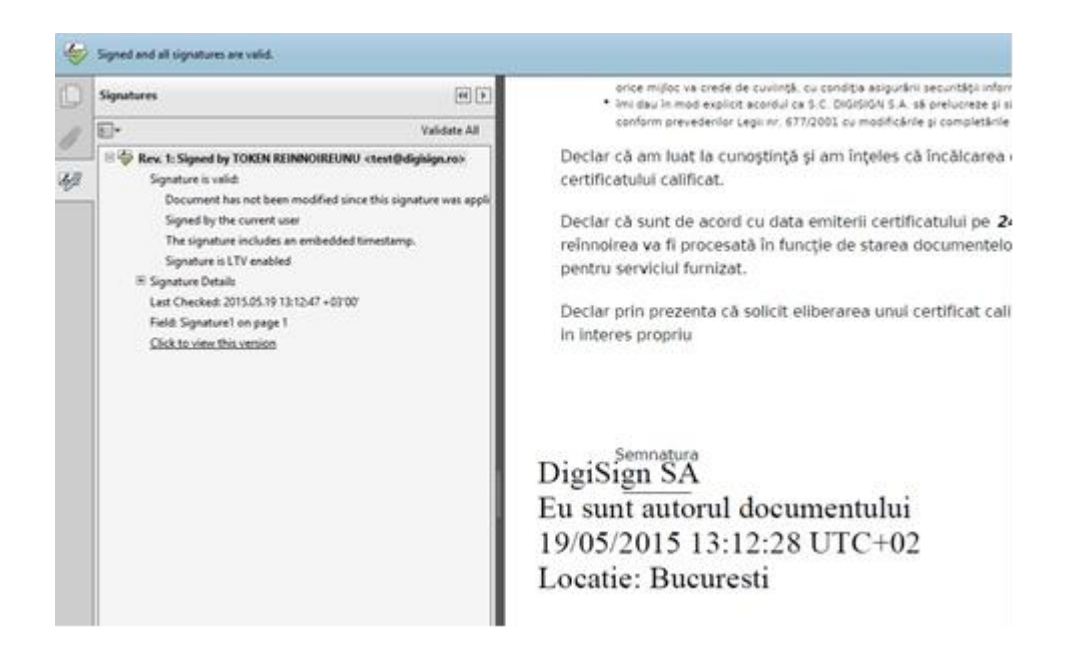

• Semnează toate fișierele din folder-ul selectat: You need a certificate license.

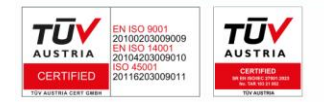

DICISICN SA J2005008069408, RO 17544945 EUID: ROONRC.J2005008069408 IBAN: RO54 BTRL 0480 1202 W366 21XX

Page 16 of 25

If you already purchased a certificate license, in order to sign every PDF document in a folder please select the *Semnează toate fișierele din folder-ul selectat* option then it's necessary to select a destination folder for saving the signed files.

| Marius        | ^ |
|---------------|---|
| 🖻 🖳 This PC   |   |
| 🖻 🥽 Libraries |   |
| 🖻 📬 Network   |   |
| Control Panel |   |
| 🧾 Recycle Bin |   |
| <u>)</u> 2    |   |
| 3             |   |
| 3125          | ~ |

After selecting the destination folder press *Semnează fisier* to begin the signing process. When the signing process is completed the following message will appear *Au fost semnate 13 fișiere* (13 is the example in the following picture).

| lisier                                           | Rezul  |                             |
|--------------------------------------------------|--------|-----------------------------|
| C:\Users\Marius\Desktop\3\1 - Copy (2).pdf       | Semnat |                             |
| C:\Users\Marius\Desktop\3\1 - Copy-se123mnat.pdf | Semnat |                             |
| C:\Users\Marius\Desktop\3\1 - Copy-semnat.pdf    | Semnat |                             |
| C:\Users\Marius\Desktop\3\1 - Copy.pdf           | Semnat |                             |
| C:\Users\Marius\Desktop\3\1.pdf                  | Semnat |                             |
| C:\Users\Marius\Desktop\3\2 - Copy (2).pdf       | Semnat | Au fost semnate 13 fisiere. |
| C:\Users\Marius\Desktop\3\2 - Copy.pdf           | Semnat |                             |
| C:\Users\Marius\Desktop\3\2.pdf                  | Semnat |                             |
| C:\Users\Marius\Desktop\3\3 - Copy (2).pdf       | Semnat |                             |
| C:\Users\Marius\Desktop\3\3 - Copy-semnat.pdf    | Semnat | ОК                          |
| C:\Users\Marius\Desktop\3\3 - Copy.pdf           | Semnat |                             |
| C:\Users\Marius\Desktop\3\3-semnat.pdf           | Semnat |                             |
| C:\Users\Marius\Desktop\3\3.pdf                  | Semnat |                             |
|                                                  |        |                             |
|                                                  |        |                             |
|                                                  |        |                             |
|                                                  |        |                             |
|                                                  |        |                             |
|                                                  |        |                             |
|                                                  |        |                             |

### 3. Verifying a digitally signed document

To verify a signed document (a signed file in p7m/p7s format) you need to access *Verificare fisiere* from the main menu and press *Alege* button.

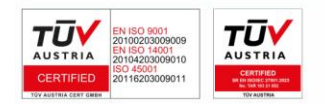

Page 17 of 25

| <ul> <li>Verificare fisie</li> </ul>                                  | ere                  |                                    | ? - • × |
|-----------------------------------------------------------------------|----------------------|------------------------------------|---------|
| Fisier sursa:                                                         | Informatii semnatura | selectata                          |         |
| C:\Llsers\Marius\Desktop\3\2.sempat.sempat.sempat.ndf.p7s             | Nume proprietate     | Valoare proprietate                |         |
|                                                                       | Nume                 | DOI MARIUS                         |         |
| Structura sempaturilor in fisier:                                     | Email                | test@digisign.ro                   |         |
|                                                                       | Stare certificat     | Valid                              |         |
| □ 2-semnat-semnat.pdf.p7s - Tip semnatura: CaDES-C - Document validat | Numar serial         | 2005062450014D9498CEF7E9B          |         |
| TEST REINNOIRE - Semnatura valida - Certificat valid                  | Algoritm certificat  | 1.2.840.113549.1.1.1               |         |
| DOI MARIUS - Semnatura valida - Certificat valid                      | Valabil de la        | 27 mai 2015                        |         |
| DOI MARIUS - Semnatura valida - Certificat valid                      | Valabil pana la      | 26 mai 2016                        |         |
|                                                                       | Autoritate emitenta  | DigiSign CA                        |         |
|                                                                       | Stare semnatura      | Valida                             |         |
|                                                                       | Marca temporala      | Da                                 |         |
|                                                                       | Momentul semnarii    | 18.06.2015 11:26:30 UTC +02:00:00  |         |
|                                                                       | Starea marcii        | Valida                             |         |
|                                                                       | Hash Timestamp       | 97149991948C2DC45BFA1AE232F80476A1 |         |
|                                                                       |                      |                                    |         |
| EXTRAGE CONTINUT                                                      | <                    |                                    |         |

After selecting the signed document, the digital signatures applied to the document will be displayed on the left side and on the right side if you select a signature it will show the signature details.

| 🔆 💮 Verificare fisie                                                       | re                   |                                    | ? _ □ × |
|----------------------------------------------------------------------------|----------------------|------------------------------------|---------|
| Fisier sursa:                                                              | Informatii semnatura | selectata                          |         |
| Cillicers/Marius/Decision/2/2 compaticement off p7c                        | Nume proprietate     | Valoare proprietate                |         |
| C:\Users\Warus\Desktop\5/2-seminat-seminat-seminat.put.p/s                 | Nume                 | DOI MARIUS                         |         |
| Structura compaturilar in ficiar                                           | Email                | test@digisign.ro                   |         |
|                                                                            | Stare certificat     | Valid                              |         |
| 2-semnat-semnat-semnat.pdf.p7s - Tip semnatura: CaDES-C - Document validat | Numar serial         | 2005062450014D9498CEF7E9           |         |
| TEST REINNOIRE - Semnatura valida - Certificat valid                       | Algoritm certificat  | 1.2.840.113549.1.1.1               |         |
| DOI MARIUS - Semnatura valida - Certificat valid                           | Valabil de la        | 27 mai 2015                        |         |
| DOLMARIUS - Sempatura valida - Certificat valid                            | Valabil pana la      | 26 mai 2016                        |         |
|                                                                            | Autoritate emitenta  | DigiSign CA                        |         |
|                                                                            | Stare semnatura      | Valida                             |         |
|                                                                            | Marca temporala      | Da                                 |         |
|                                                                            | Momentul semnarii    | 18.06.2015 11:26:30 UTC +02:00:00  |         |
|                                                                            | Starea marcii        | Valida                             |         |
|                                                                            | Hash Timestamp       | 97149991948C2DC45BFA1AE232F80476A1 |         |
|                                                                            |                      |                                    |         |
| EXTRAGE CONTINUT                                                           |                      |                                    |         |

If you want to extract the original file press the *Extrage conținut* button and select the destination folder.

After selecting the *Extrage continut* button the following message will appear: *Fisierul sursă* a fost salvat.

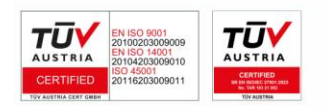

Page 18 of 25

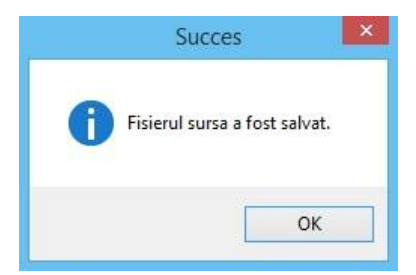

If the file you want to extract already exists in the destination folder the program will ask if you want to overwrite that document.

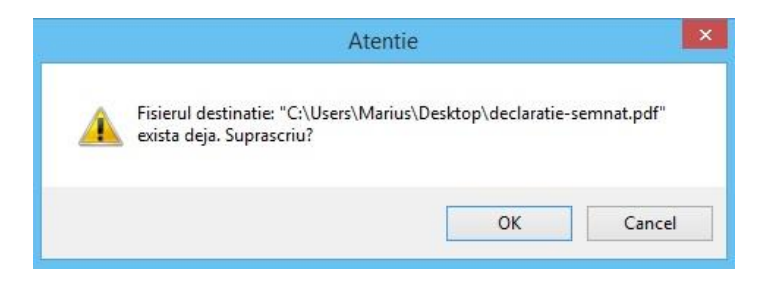

#### Note:

- If the message *Stare certificat necunoscuta* is shown it means that you don't have the certification authority chain of trust installed
- If the message *Certificat invalid* is shown it means that the signing certificate is expired, revoked or suspended.

| \Users\Marius\Desktop\3\2-semnat.pdf.p7m                         | Nume proprietate    |                                   |  |
|------------------------------------------------------------------|---------------------|-----------------------------------|--|
|                                                                  |                     | Valoare proprietate               |  |
|                                                                  | Nume                | TEST REINNOIRE                    |  |
| ructura semnaturilor in fisier.                                  | Email               | test@digisign.ro                  |  |
|                                                                  | Stare certificat    | Necunoscuta                       |  |
| 2-semnat.pdf.p7m - Tip semnatura: PKCS#7 - Document validat      | Numar serial        | 2005062450014E016B6156B7772       |  |
| TEST REINNOIRE - Semnatura valida - Stare certificat necunoscuta | Algoritm certificat | 1.2.840.113549.1.1.1              |  |
|                                                                  | Valabil de la       | 17 iunie 2015                     |  |
|                                                                  | Valabil pana la     | 16 iunie 2016                     |  |
|                                                                  | Autoritate emitenta | DigiSign CA                       |  |
|                                                                  | Stare semnatura     | Valida                            |  |
|                                                                  | Marca temporala     | Nu                                |  |
|                                                                  | Momentul semnarii   | 18.06.2015 11:23:43 UTC +02:00:00 |  |
|                                                                  | Starea marcii       | Inexistenta                       |  |
|                                                                  |                     |                                   |  |
|                                                                  |                     |                                   |  |
|                                                                  |                     |                                   |  |
|                                                                  |                     |                                   |  |

### 4. Encrypting a file

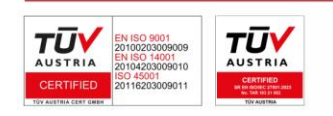

DIGISIGN SA J2005008069408, RO 17544945 EUID: ROONRC.J2005008069408 IBAN: RO54 BTRL 0480 1202 W366 21XX

Page 19 of 25

| Fisier sursa:                             |     |       |
|-------------------------------------------|-----|-------|
| L:\Users\Manus\Desktop\3\1 - Copy [2]:pdf |     | Alege |
| ISIEF Gesunatie:                          |     | Alege |
|                                           |     | Alege |
| ΔFC.256                                   |     |       |
|                                           | · · |       |
|                                           |     |       |

- Fisier sursă: Select the file you want to encrypt;
- Fisier semnat: Select where you want to save the encrypted file and its name;
- Algoritm criptare: Select the encryption algorithm;

| Algoritm criptare |     |
|-------------------|-----|
| AES-256           | -   |
| DES               |     |
| 3DES              |     |
| AES-128           | - H |
| AES-192           |     |
| AES-256           |     |

- Certificatele disponibile pentru criptare: It will display the certificate available in the Personal certificate store;
- Certificatele pentru care se criptează: Select the desired certificate/certificates then pres the arrow;

| Certificatele disponibile pentru criptare                            | Certificatele pentru care se cripteaza |
|----------------------------------------------------------------------|----------------------------------------|
| ION DIGISIGNERONE - 20 05 06 24 50 01 4D 52 31 EC 90 A8 55 CF 51 39  |                                        |
| TOKEN REINNOIREUNU - 20 05 06 24 50 01 4D 4D 3C 95 55 E1 75 ED 72 55 | · · · · · · · · · · · · · · · · · · ·  |

• **Criptează tot directorul:** This option will allow you to encrypt all the documents in a folder, you need a certificate license. In order to encrypt all the documents in a folder

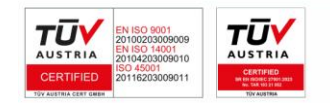

DICISICN SA J2005008069408, RO 17544945 EUID: ROONRC.J2005008069408 IBAN: RO54 BTRL 0480 1202 W366 21XX

Page 20 of 25

you need to purchase a certificate license, please contact us at helpdesk@digisign.ro or at our telephone number 031.620.12.88

- Criptare fisier: After you selected the document, the algorithm and the certificate press this button in order tot encrypt the file ;
- Criptare fisier si stergere: Select the document, algorithm and certificate then press this button in order to encrypt the document. After presing this button your original document will be deleted.;
- **Criptare și email**: After selecting the document, algorithm and certificate press this button to encrypt the document and send it via email.

After selecting the *Criptare fișier, Criptare fișier și ștergere and Criptare și email* buttons the following message will appear *Operație încheiată*.

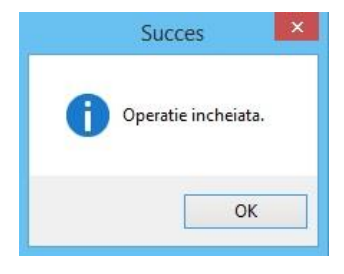

If the file you want to encrypt already exists in the destination folder the program will ask if you want to overwrite that document.

|          | Atentie                                                                       | ×          |
|----------|-------------------------------------------------------------------------------|------------|
| <u>^</u> | Fisierul destinatie: "C:\Users\Marius\Desktop\3\1.pdf.p7e" exi<br>Suprascriu? | ista deja. |
|          | ОК                                                                            | Cancel     |

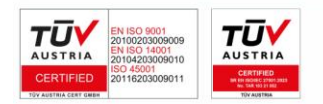

Page 21 of 25

DICISICN SA J2005008069408, RO 17544945 EUID: ROONRC.J2005008069408 IBAN: RO54 BTRL 0480 1202 W366 21XX

### 5. Decrypting a file

|                                                                                                    | ? _ □ |
|----------------------------------------------------------------------------------------------------|-------|
| 🔆 💮 Decriptare Fisiere                                                                                          |       |
| Fisier sursa:                                                                                                   |       |
|                                                                                                    | Alege |
| Fisier destinatie:                                                                                              |       |
|                                                                                                    | Alege |
| Certificat cu care se decripteaza                                                                               |       |
| DOI MARIUS - 20 05 06 24 50 01 4D 94 98 CE F7 E9 Emis de: Autoritate: DigiSign CA, valabil pana la: 26 mai 2016 | *     |
| Decriptare fisier                                                                                               |       |
|                                                                                                    |       |
|                                                                                                    |       |
|                                                                                                    |       |
|                                                                                                    |       |
|                                                                                                    |       |
|                                                                                                    |       |
|                                                                                                    |       |
|                                                                                                    |       |
|                                                                                                    |       |

- Fișier sursă: Select the file you want to decrypt;
- Fisier semnat: Select where you want to save the decrypted file and its name;
- Certificat cu care se decriptează: Select the certificate that was used to decrypt files
- **Decriptare fisier:** Select *Decriptare fisier* in order to decrypt the file.

After selecting the *Decriptare fisier* button the following message will appear *Fisierul* a fost decriptat.

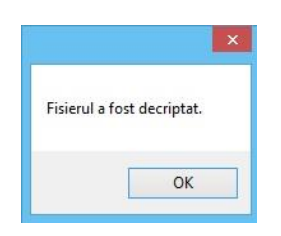

If the file you want to decrypt already exists in the destination folder the program will ask if you want to overwrite that document.

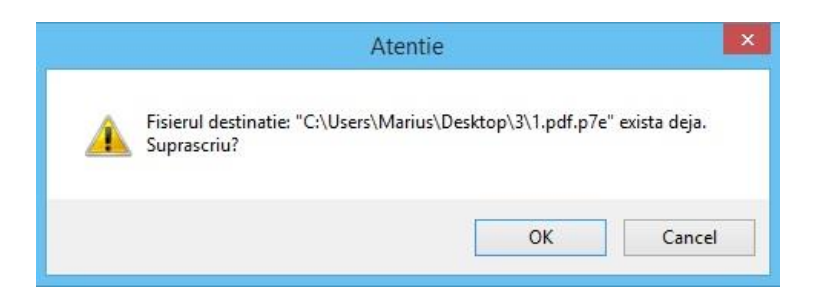

### 6. Proxy settings

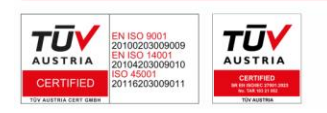

Page 22 of 25

The proxy settings can be configured by pressing the settings button.

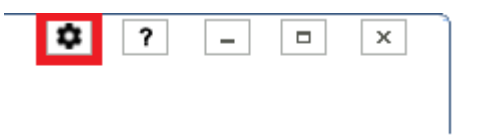

Proxy settings offers you three ways of authentication:

- Fără autentificare it does not require authentication
- Basic By user and password
- Digest By user and password

Also you can select the proxy tipe: by Web Tunneling or SOCKS.

| ∠ Setari                |                |               |      |       | х |
|-------------------------|----------------|---------------|------|-------|---|
| 🖌 Foloseste proxy       |                |               |      |       |   |
| Adresa proxy            | test.google.ro | ,             | Port | 44444 |   |
| Metoda autentifica      | re             | Basic         |      |       | • |
| Nume utilizator pro     | оху            | Test          |      |       |   |
| Parola utilizator proxy |                | *****         |      |       |   |
| Tip proxy               |                | Web tunneling |      |       | • |

\* Pentru aplicarea acestor setari este necesara repornirea aplicatiei

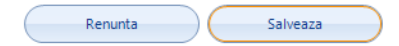

### V. Errors and Warnings

a) The "Semnează toate fișierele" option

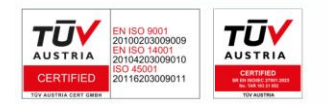

Page 23 of 25

D

DICISICN SA J2005008069408, RO 17544945 EUID: ROONRC.J2005008069408 IBAN: RO54 BTRL 0480 1202 W366 21XX

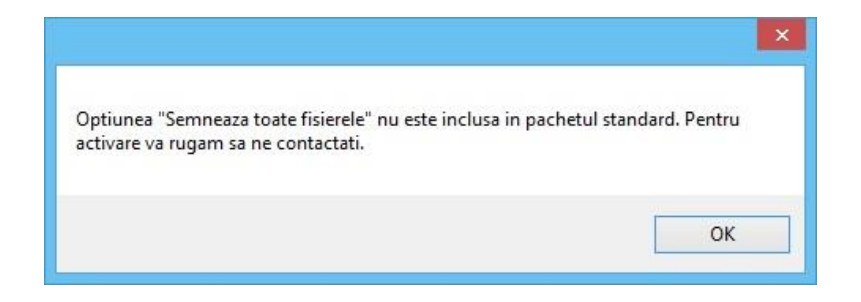

#### Solution:

- ✓ You need to purchase a certificate license.
- ✓ If you already have a license and the message still appears please delete all the files from C:\Users\NumeUser\AppData\Roaming\Digisigner
- b) A apărut o eroare: Error code is 100353

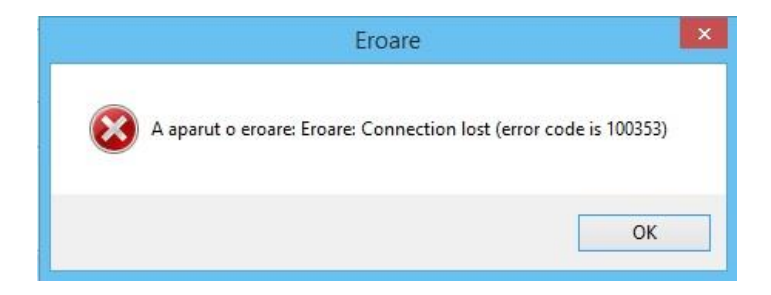

#### Solution:

- ✓ Check if the time, date and time zone are properly set up.
- c) Error decrypting a file

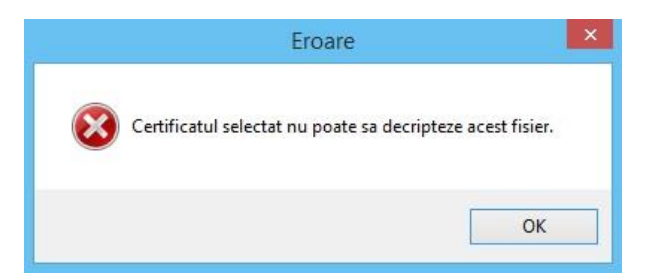

#### Solution:

✓ The selected certificate for decrypting a file does not correspond with the certificate for wich was encrypted.

### VI. Uninstalling Digisigner One

If you want to uninstall the Digisigner ONE application go to *Control Panel-> Programs* and *Features*, select *Digisigner One*, choose *Uninstall* then press *Yes* 

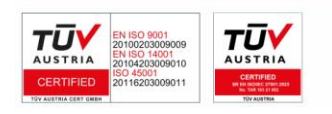

Page 24 of 25

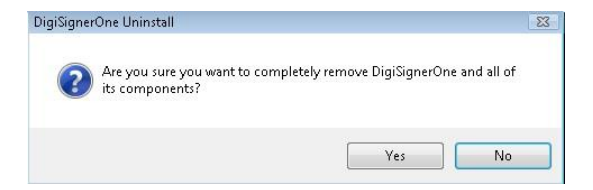

#### Select Yes to All

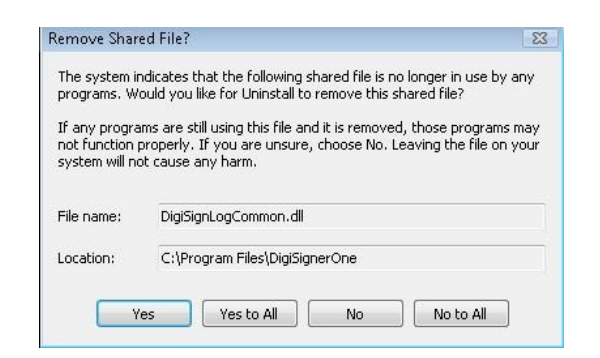

In order to complete the uninstall process press the OK button.

| DigiSigner | One Uninstall                       |                          |
|------------|-------------------------------------|--------------------------|
| i          | DigiSignerOne was successfully remo | oved from your computer. |
|            |                                     | ОК                       |

#### Updates VII.

| Nr. Crt. | Version | Date       |
|----------|---------|------------|
| 1        | 1.0     | 09.07.2015 |
| 2        | 1.1     | 22.02.2016 |
| 3        | 1.2     | 13.10.2016 |
| 4        | 1.3     | 15.05.2018 |
| 5        | 1.4     | 15.10.2024 |
| 6        | 1.4.1   | 22.12.2024 |

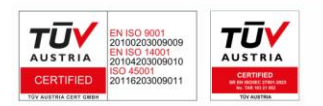

Page 25 of 25

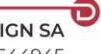